## ИНСТРУКЦИЯ ПО РАБОТЕ С ЭЛЕКТРОННЫМ ДНЕВНИКОМ ДЛЯ ОБУЧАЮЩИХСЯ И РОДИТЕЛЕЙ МУДО ДТДИМ КОПЕЙСКОГО ГОРОДСКОГО ОКРУГА

**Вход в АИС «Сетевой город. Образование»: организации дополнительного образования.** В строке браузера введите адрес информационной системы <u>https://sgo.edu-74.ru</u>. Если адрес указан корректно, на экране появится окно приглашения пользователя в систему.

|                                                           | ирт=х<br>Сетевой Город. Образование          |  |
|-----------------------------------------------------------|----------------------------------------------|--|
| Из раскрывающихся списков<br>последовательно выберите:    | Образовательная организация Орган управления |  |
|                                                           | Регион<br>Челябинская обл                    |  |
|                                                           | Городской округ / Муниципальный район        |  |
|                                                           | Городской округ Копейск                      |  |
|                                                           | Населённый пункт                             |  |
| Введите логин и пароль                                    | Копейск, г.                                  |  |
| пользователя, выданные                                    | Тип ОО                                       |  |
| администратором системы                                   | Аополнительное образование детей             |  |
| образовательной организации,                              | Образовательная организация                  |  |
| ребенок.                                                  | МУДО ДТДИМ                                   |  |
| Если ребенок дошкольного<br>возраста и не посещает ОУ, то | Логин                                        |  |
| обращению будут выданы                                    | Пароль                                       |  |
| администратором системы                                   | Восстановить пароль                          |  |
| (835139-35-13-6)                                          | Войти                                        |  |
| По окончании ввода нажмите<br>кнопку <b>Войти</b>         | Войти через ГОСУСЛУГИ                        |  |
|                                                           |                                              |  |

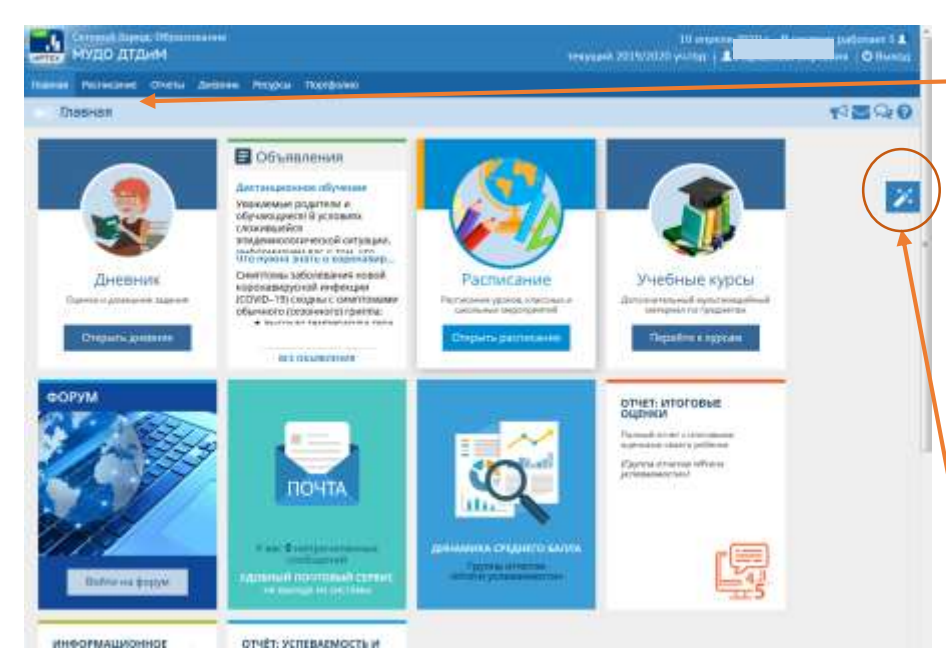

Родители и ученики могут начать работу с Главной страницы, на которой расположены "плитки", помогающие одним кликом перейти к соответствующему разделу системы

Эти "**плитки**" на Главной странице вы можете легко расположить в удобном для себя порядке. Достаточно выделить нужную плитку, нажав левую клавишу мыши и, не отпуская, перетянуть плитку в выбранное место на странице.

Кроме того, можно убрать плитки для перехода к тем разделам, которые вам не интересны. В правой части экрана расположена кнопка в виде «*волшебной палочки*». После нажатия на неё откроется дополнительное меню, где можно добавить

или удалить "плитки" для перехода разделам, таким образом настроив отображение только нужных вам плиток

## Просмотр домашнего задания (задания для самостоятельной работы). С главной страницы системы зайдите в раздел Дневник.

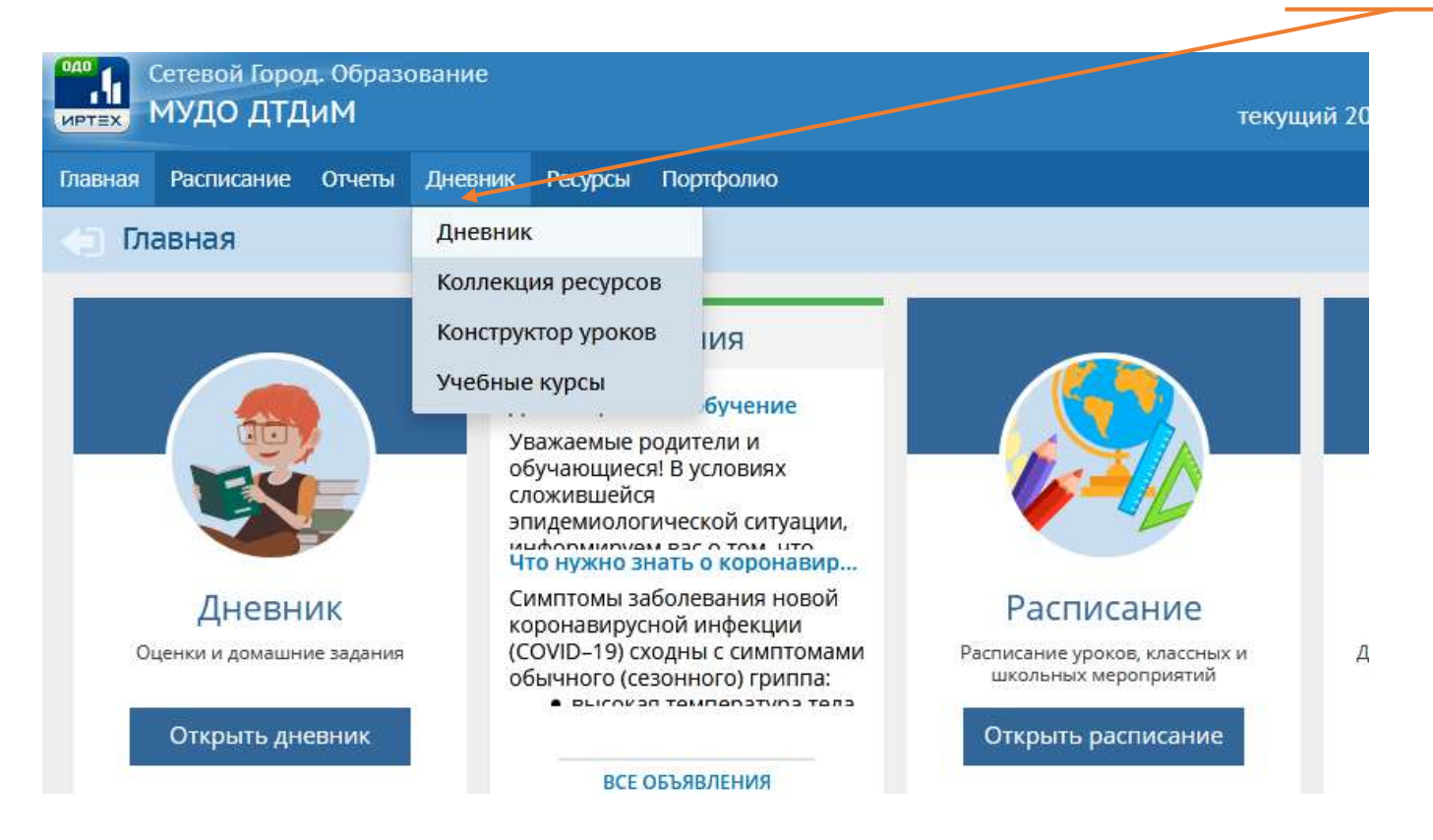

Откроется экран *Дневник учащегося*. Дневник выглядит в точности как его бумажный аналог: домашние задания и расписание занятий.

| <ul> <li>Просроченные</li> <li>Задания из эле</li> </ul> | ктронных курсов 0 +             |                |               |                                                 |                                                                                                    |         |
|----------------------------------------------------------|---------------------------------|----------------|---------------|-------------------------------------------------|----------------------------------------------------------------------------------------------------|---------|
|                                                          |                                 | 32 неделя: 6.0 | 4.20 - 12.04. | 20 * *                                          | to and a second second s | 1000 A  |
| урок                                                     | домашнее задание                | OLLEHKA        |               | урок                                            | ДОМАШНЕЕ ЗАДАНИЕ                                                                                                    | OLJEHKA |
| 1                                                        |                                 |                |               | 1                                               |                                                                                                    |         |
| 2                                                        |                                 |                |               | 2                                               |                                                                                                    |         |
| 3                                                        |                                 |                | 20 f.         | 3                                               |                                                                                                    |         |
| 4                                                        |                                 |                | ens 20        | 4                                               |                                                                                                    |         |
| 5                                                        |                                 | 1              | 1 and         | 5                                               |                                                                                                    | 1       |
| 6                                                        |                                 |                | iora, 1       | 6                                               |                                                                                                    |         |
| 7                                                        |                                 |                | Cyet          | 7                                               |                                                                                                    |         |
| 8                                                        |                                 |                |               | 8 Песочная графика<br>15:00 - 15:45 , 5 (ДЮК *  | На листе картона (А5) манко<br>й нарисовать лесные дома.                                                                                                    | 1       |
| 9                                                        |                                 |                |               | 9 Песочная графика<br>16:00 - 16:45 , 5 (днок т | Рядом с лесными домишкам<br>и нарисовать жителя дома г                                                                                                    |         |
|                                                          |                                 |                |               |                                                 |                                                                                                    | -       |
| те на оценку, чт                                         | обы узнать, за что она выставле | на, или на до  | машнее з      | адание, чтобы увидеть                           | его подробности.                                                                                                    |         |
|                                                          | ая альтернатива репетитору. По  | мощь с дома    | иними и н     | онтрольными работам                             | и по всем предметам, отчёт                                                                                                    | n.      |

Если к заданию прилагаются дополнительные файлы, то они показываются в виде пиктограммы "*скрепка*". Нажав на неё, можно просмотреть список файлов и скачать их. Для этого вам не придётся покидать текущую страницу дневника.

Для *домашнего задания* - подробности можно увидеть, кликнув указателем мыши. Нажмите левой клавишей мыши на название темы домашнего задания (задания для самостоятельной работы).

## • Наверх

|        | 9    |        | Информация о зада      | нии                     |                                                 | ×                       |                                       |        |
|--------|------|--------|------------------------|-------------------------|-------------------------------------------------|-------------------------|---------------------------------------|--------|
| -1     | урок | домашн | Предмет                | 1-4 Бриганти            | на Песочная графика (Сказкі                     | и)/Песочн               | задание                               | OLLEHK |
|        | 1    |        | Педагог                | Глубокова Га            | лина Васильевна                                 |                         |                                       |        |
|        | 2    |        | Срок сдачн             | 11.04.20<br>Домашнее за | Aaroe                                           |                         |                                       |        |
| a ozn  | 3    |        | Домашнее задание       | На листе кај<br>дома.   | ртона (А5) манкой нарисов                       | ать лесные              |                                       |        |
| iens 4 | 4    |        | Подробности от учителя | Необходима              | ые материалы: картон разм                       | tep AS,                 | X                                     |        |
| U HEIN | 5    |        |                        | манная круг             | ıa                                              |                         |                                       |        |
| HINH I | 6    |        | заявление.pdf          |                         |                                                 |                         |                                       |        |
| 1911   | 7    |        |                        |                         |                                                 | _                       |                                       |        |
|        | 8    |        |                        |                         | 8 Песочная графика<br>15:00 - 15:45 . 5 (дрок * | На листе »<br>й нарисов | артона (А5) манко<br>ать лесные дома. |        |
|        | 9    |        |                        |                         | 9 Песочная графика<br>1600-1645 - 5 (000к -     | Рядом с ля<br>и нарисов | очыми домишкам<br>ать жителя дома г   |        |

## Отправка выполненного домашнего задания или информационного письма педагогу

Выполните домашнее задание (задание для самостоятельной работы) в том формате, который предложен вашим педагогом или сформулируйте вопросы педагогу.

Чтобы отправить материалы задания на проверку, зайдите в **почтовый ящик** с помощью кнопки в правом верхнем углу экрана на любой странице системы.

| азыя Расписание Отчени Для<br>Дневник: 1<br>Просроченные задания о<br>Задания из электронных кур  | нтаник Ресурсы Портфоли<br>, 1-4 Бриганти<br>, | а<br>ина Песочная гр | афика     | а (Сказки), Год |                  | 284<br>1                          |
|---------------------------------------------------------------------------------------------------|------------------------------------------------|----------------------|-----------|-----------------|------------------|-----------------------------------|
| <ul> <li>Дневник: І</li> <li>Просроченные задания </li> <li>Задания из электронных кур</li> </ul> | , 1-4 Бриганти<br>•<br>рсов 👩 •                | на Песочная гр       | афика     | а (Сказки), Год |                  | 4 <b>2</b> 9                      |
| <ul> <li>Просроченные задания</li> <li>Задания из электронных кур</li> </ul>                      | •<br>pcoa 👩 •                                  |                      |           |                 |                  | Î                                 |
|                                                                                                   |                                                |                      |           |                 |                  |                                   |
|                                                                                                   | 44                                             | 32 неделя: 6.04.2    | 0 - 12.04 | 94.20 • •       |                  | торадок дчей<br>1 2<br>3 4<br>5 6 |
| урок                                                                                              | ДОМАШНЕЕ ЗАДАНИЕ                               | оценка               |           | урок            | ДОМАШНЕЕ ЗАДАНИЕ | OLIEHKA                           |
| 1                                                                                                 |                                                |                      |           | 1               |                  |                                   |
| 2                                                                                                 |                                                |                      |           | 2               |                  |                                   |
| 50201                                                                                             |                                                |                      | 201       | 3               |                  |                                   |

После этого в отдельном окне открывается экран Просмотр почтовых сообщений. Выберите команду Добавить.

|           | ттевої Іоро<br>1УДО ДТД | д Образование<br>µМ                      | 1                                              | 10 алы<br>екущий 2019/20       | ня 2020 г В саклемс<br>ва Вирса | : работает 1<br>оня   Ф Вьоо |
|-----------|-------------------------|------------------------------------------|------------------------------------------------|--------------------------------|---------------------------------|------------------------------|
| ACCESSION | Pacrocantee             | 🔹 Сатемой Город, Образование. Просмотр 1 | no-monan cooficianeeri - Meorilla Firefox      |                                | 0.0                             |                              |
| Дн        | евник: Ма               | 🛛 🔒 https://sgo.edu-74.nu/asp/Mer        | uages/MaiBox.asp?at=10170633821480924433084157 | Bvør=1586535035211             | ⊡☆ =                            |                              |
|           | Through Line in         | • Просмотр почтовых с                    | сообщении                                      |                                | 0                               |                              |
| зада      | нин из эле              | • добавить                               |                                                |                                |                                 |                              |
|           |                         | Почтовая палка                           | Входящее                                       |                                | •                               | e.                           |
|           |                         | 12772                                    |                                                | Сообщений: О                   | на них новых: О                 | 1 2                          |
| _         | AND DO NOT THE OWNER.   | П От ного                                | 0 Тена                                         |                                | Оторавлени                      | 5 6                          |
|           | урок                    |                                          | Спобщений нет                                  |                                |                                 |                              |
|           | 1                       | Строн: 100.                              |                                                |                                |                                 |                              |
|           | 2                       |                                          |                                                |                                | · · · · ·                       |                              |
| 5         | 4                       |                                          |                                                |                                |                                 |                              |
| 2020      | 3                       |                                          |                                                |                                |                                 |                              |
| pens      | 4                       |                                          |                                                |                                | -                               |                              |
| ¢6an      | 5                       |                                          |                                                |                                |                                 |                              |
| UIBHHH    | 6                       |                                          |                                                |                                |                                 |                              |
| онеде     | 7                       |                                          |                                                |                                |                                 |                              |
| e.        | 8                       |                                          | . Consult for                                  |                                |                                 |                              |
|           | 20                      |                                          | Criminal Top                                   | Exec time: 1,047c / 10.04.2020 | 21.10.41                        | -                            |

Для создания нового сообщения надо, кроме текста самого письма, ввести его тему и задать адресатов (получателей письма). Вы можете послать письмо одному или сразу нескольким пользователям, которые указываются в строке *Кому*. В строках *Копия* и *СК* (скрытая копия) указываются пользователи, которые получат копию письма.

Разница между *Копия* и *СК* состоит в том, что в случае, если пользователь указывается в строке *Копия*, непосредственный адресат (указанный в строке *Кому*) будет видеть в заголовке письма, что копия этого письма отправлена еще и другому пользователю. В случае, если пользователь указывается в строке *СК* (скрытая копия), то он получит копию письма, но адресат (указанный в строке *Кому*) не получит информации об этом.

|                                                                                                    | 😧 Cerescol Topog, Ofgoroosawe, Ompasers coofsawer - Morila Fories                                         | -   | 1  |
|----------------------------------------------------------------------------------------------------|----------------------------------------------------------------------------------------------------|-----|----|
|                                                                                                    | 🛛 🔒 https://sgo.edu-74.ra/ssp/Messages/composemessage.asp?at=20746372220794412022844808ver=1586593496 🚥 🗟 | 1 1 | ú  |
|                                                                                                    | Companya K Gaugements                                                                                     |     |    |
|                                                                                                    | Kony                                                                                                    | I   | Ē. |
|                                                                                                    | Kones                                                                                                    | 12  | Č. |
|                                                                                                    | α                                                                                                    | E   |    |
|                                                                                                    | Tesa                                                                                                    |     |    |
| Получатели письма выбираются с<br>помощью адресной книги, которая<br>вызывается нажатием на иконку<br>справа.                                                       | Уведонить о прочтенни                                                                                     |     | ]  |
| Кнопка <b>Прикрепить файл</b><br>позволяет указать на диске<br>произвольный файл и<br>присоединить его к письму. Размер<br>файла в данном случае ограничен <b>8</b> |                                                                                                    |     |    |
| Мбайт.                                                                                                    | # Eposperoru daio                                                                                         |     |    |
|                                                                                                    | Manufations par Alexandre                                                                                 |     | _  |

| Выбор адресата из адресной                    | Сетевой Горад, Обрахование. Отражеть сообщение - Маглія Feetos                                                                                                    | o B B                          |
|-----------------------------------------------|----------------------------------------------------------------------------------------------------|--------------------------------|
| книги.                                        | 🔒 Appetruaet Rouera - Metella Freefree                                                                                                    |                                |
|                                               | 🛛 🖉 🔒 https://sgo.edu-74.ra/asp/messages/addressbook.asp?at=10170637221480924431084157                                                                                                    | (Bover=158653474985: *** 🛛 🕁 🔳 |
|                                               | Выбернте получателей на выпадающего списка Труппа" - Получатели<br>Тип организации                                                                                                    |                                |
|                                               | Текуцая организацая •                                                                                                    |                                |
| Устанавливается группа<br>«Учителя».          | оо в<br>модо даднем<br>Группа                                                                                                    |                                |
|                                               | Yurteta *                                                                                                    |                                |
| Из списка выбирается педагог-<br>адресат.     | Адреева Елена Анатольнана<br>Ансенинка Елеперинка Владининоровна<br>Акульшина Алла Александровна<br>Ашколина Тально Федоровна<br>Басулина Елена Сергиевна<br>Басулина Елена Александровна<br>Бегуллова Палина Викторовна<br>Бегуллова Палина Викторовна<br>Бегуллова Палина Викторовна<br>Боганбеа Ала Патровна<br>Бурилина Анек Генендровна<br>Бурилина Анек Еленаровна<br>Бурулова Дария Игоровна<br>Бурулова Дария Игоровна<br>Барисова Тальна Александровна<br>Барисова Тальна Александровна<br>Виголов Еленана Александровна |                                |
| Завершает выбор адресата<br>команда «Выбрать» | Тансина вероника Алина Валерьевна<br>Тильфанкова Алина Валерьевна<br>Слубокова Талина Басельевна<br>Горокисова Лариса Викторовна<br>Послодова Святлана Дмитрикена *                                                                                                    |                                |
| L                                             | Выбрать 🔶 Вернуться                                                                                                    | ė                              |

Почтовое сообщение готово к отправке! По команде «*Отправить*» сообщение будет доставлено адресату – пользователю АИС «Сетевой город. Образование».

| Отправить сообщение                   |                                         | 0 |
|---------------------------------------|-----------------------------------------|---|
| 🛛 Отправить 🖹 Сохранить               |                                         |   |
| Кому                                  | Бурилина Анна Геннадьевна МУДО ДТДиМ    |   |
| Копия                                 |                                         |   |
| ск                                    |                                         |   |
| Тема                                  | Вопрос педагогу от обучающегося Иванова |   |
| Уведомить о прочтении                 | V                                       |   |
| Добрый день. Для выполнения задания г | то размещению фигур                     |   |
|                                       |                                         |   |
|                                       |                                         |   |
|                                       |                                         |   |
|                                       |                                         | L |
|                                       |                                         |   |
|                                       |                                         |   |
|                                       |                                         |   |
|                                       |                                         |   |
| L                                     |                                         |   |